# Handleiding & veelgestelde vragen Patiëntenomgeving

Datum: augustus 2020 Ver

1.

2.

З.

4.

5.

6.

7.

7.5.

7.6. 7.7.

| /ersie: | 20 <sup>°</sup> door Pharmeon                                                |    |
|---------|------------------------------------------------------------------------------|----|
| n1      | troductie                                                                    |    |
| Inl     | loagen, beveiliging & identiteitscontrole                                    | 4  |
| 2.1.    | Hoe log ik in de patiëntenomgeving in met beveiligingscodes?                 |    |
| 2.2.    | Hoe identificeer ik geregistreerde patiënten?                                | 4  |
| Pa      | atiëntregistratie, patiëntmatching en patiëntkoppeling                       | 6  |
| 3.1.    | Hoe registreert een patiënt zich op de website?                              | 6  |
| 3.2.    | Hoe koppel ik een patiënt tussen de website en het HIS?                      | 7  |
| 3.3.    | Hoe verwijder ik een patiënt van mijn website?                               | 8  |
| Re      | eceptservice                                                                 | 9  |
| 4.1.    | Hoe verwerk ik receptaanvragen in het HIS?                                   | 9  |
| 4.2.    | Hoe beheer ik de instellingen van de Receptservice in de patiëntenomgeving?  | 9  |
| W       | ebagenda                                                                     | 11 |
| 5.1.    | Hoe gebruik ik de webagenda in mijn HIS?                                     | 11 |
| 5.2.    | Hoe bewerk ik de instellingen van de Webagenda in de patiëntenomgeving?      | 11 |
| Be      | richten                                                                      |    |
| 6.1.    | Hoe gebruik ik de berichtenmodule in combinatie met mijn HIS?                |    |
| 6.2.    | Hoe stuur ik berichten via de beheeromgeving?                                |    |
| 6.3.    | Welke berichten vind ik in de online beheeromgeving?                         |    |
| 6.4.    | Waar komen de berichten voor de patiënt binnen?                              | 15 |
| 6.5.    | Hoe weet ik of een bericht gelezen is door de patiënt?                       |    |
| 6.6.    | Hoe beheer ik de instellingen van de Berichtservice in de patiëntenomgeving? |    |
| Be      | heerders                                                                     | 17 |
| 7.1.    | Hoe kan ik een nieuwe beheerder toevoegen?                                   | 17 |
| 7.2.    | Hoe kan ik de rechten van een beheerder bewerken?                            |    |
| 7.3.    | Hoe kan ik de gebruikersnaam/e-mailadres van een beheerder wijzigen?         |    |
| 7.4.    | Hoe verifieert een beheerder een gewijzigde gebruikersnaam/e-mailadres?      |    |

Uw Zorg online

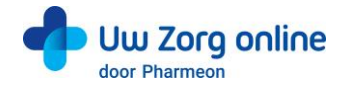

| Stat | istieken                                                                    | 26                                                                              |
|------|-----------------------------------------------------------------------------|---------------------------------------------------------------------------------|
| 8.1. | Hoe kan ik een rapport genereren?                                           | . 26                                                                            |
| 8.2. | Welke statistieken kan ik bekijken?                                         | . 26                                                                            |
| 8.3. | Hoe stel ik notificaties voor mijn rapportages in?                          | 26                                                                              |
| Ove  | rige instellingen in de patiëntenomgeving                                   | 27                                                                              |
| 9.1. | Hoe stel ik mijn startpagina in?                                            | . 27                                                                            |
| 9.2. | Hoe zet ik de privacyverklaring aan?                                        | 27                                                                              |
| 9.3. | Hoe stel ik een afwezigheidsperiode voor mijn praktijk in?                  | 28                                                                              |
| 9.4. | Hoe ontvang ik mutaties van mijn patiënten?                                 | 29                                                                              |
| 9.5. | Hoe pas ik de vormgeving van mijn patiëntomgeving aan?                      | 30                                                                              |
|      | Stat<br>8.1.<br>8.2.<br>8.3.<br>0ve<br>9.1.<br>9.2.<br>9.3.<br>9.4.<br>9.5. | <ul> <li>Statistieken</li> <li>8.1. Hoe kan ik een rapport genereren?</li></ul> |

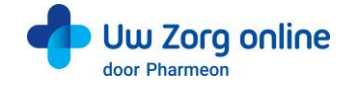

# 1. Introductie

Pharmeon heeft samen met de diverse HuisartsInformatieSystemen een patiëntenomgeving (portaal) opgezet waarbij op de websites van Pharmeon informatie uit het HIS voor patiënten inzichtelijk is nadat zij ingelogd zijn.

Patiënten kunnen binnen deze omgeving:

- hun medicatieoverzicht inzien en recepten aanvragen via de receptservice;
- hun afsprakenoverzicht inzien en een afspraak inboeken via de webagenda;
- hun consultoverzicht inzien en berichten uitwisselen met hun zorgverlener via de berichtservice.

In deze handleiding vindt u meer informatie over hoe u als beheerder de patiëntenomgeving inricht.

Heeft u vragen of suggesties voor het beheer op de website of heeft u toevoegingen voor deze handleiding? Stuur een e-mail naar de helpdesk van Pharmeon via <u>helpdesk@pharmeon.nl</u>.

Heeft u vragen of suggesties voor de inrichting van de patiëntenomgeving binnen uw HIS? Neem dan contact op met de helpdesk van uw HIS.

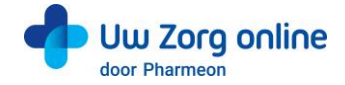

# 2. Inloggen, beveiliging & identiteitscontrole

# 2.1. Hoe log ik in de patiëntenomgeving in met beveiligingscodes?

Een beveiligingscode is een unieke code van zes cijfers die voor de beperkte tijd van 30 minuten geldig is. Het gebruik van deze code is een extra toevoeging voor beveiliging van persoonlijke en medische gegevens.

### 2.1.1. Beheerder en beveiligingscodes

Bij de patiëntenomgeving van Pharmeon krijgt u een beheerdersaccount. Dit account kan patiënten koppelen en patiëntgegevens inzien. Daarom is dit account, naast een gebruikersnaam en wachtwoord, beveiligd met een beveiligingscode.

De beveiligingscode wordt verstuurd op het moment van inloggen naar het e-mailadres van de gebruikersnaam. Na invoer van de juiste code kunt u doorgaan naar het beheer van de patiëntenomgeving.

#### 2.1.2. Patiënten en beveiligingscodes

Patiënten kunnen inloggen in hun patiëntenomgeving met een gebruikersnaam en wachtwoord combinatie + een beveiligingscode. Afhankelijk wat u als praktijk afspreekt met Pharmeon kunnen patiënten bij het registreren aangeven of zij een beveiligingscode op hun mobiele telefoon willen ontvangen of op hun e-mailadres.

Een beveiligingscode via sms wordt als veiliger gezien dan via e-mail. Aan het gebruik van beveiligingscode via sms zijn meerkosten<sup>1</sup> voor de praktijk verbonden.

# 2.2. Hoe identificeer ik geregistreerde patiënten?

Patiënten kunnen zich via de website registreren voor de patiëntenomgeving. Zij krijgen inzage in hun gegevens, nadat de arts of assistent een eenmalige systeemkoppeling tot stand brengt tussen Pharmeon en het HIS. Op deze manier bepaalt u welke patiënten bij hun gegevens uit het HIS mogen.

Doordat patiënten na inloggen in hun patiëntenomgeving gevoelige medische informatie uit het HIS kunnen inzien, is het belangrijk een controle te hebben op de identiteit van de persoon die zich aanmeldt. Het is aan u als huisartsenpraktijk hoe wordt omgegaan met de controle van de identiteit van de patiënt voordat de eenmalige koppeling tot stand wordt gebracht.

Let op! Pharmeon adviseert u om de identiteit van de patiënt in de praktijk zelf te verifiëren voordat u de koppeling tot stand brengt.

U kunt patiënt specifieke instructies geven ten behoeve van de identiteitscontrole. Dit kan bijvoorbeeld door de patiënt te verzoeken zich in de praktijk te melden of door contact met hem of haar op te nemen via een telefoonnummer dat al bij u bekend is en controlevragen te stellen. U kunt de instructietekst als volgt bewerken.

<sup>&</sup>lt;sup>1</sup> Actuele prijsinformatie is op te vragen via helpdesk@pharmeon.nl.

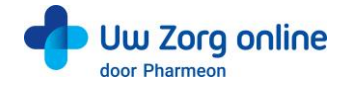

- 1. Ga naar https://Beheer.Pharmeon.nl.
- 2. Log in als beheerder en vul de beveiligingscode in die u op uw e-mailadres heeft ontvangen.
- 3. Kies in het linker menu voor Patiëntenomgeving.
- 4. Klik op In de praktijk en vervolgens op Beveiliging.

|                                    | sconti                      | role                            |                    |         |                     |                                                                                                    | ^ |
|------------------------------------|-----------------------------|---------------------------------|--------------------|---------|---------------------|----------------------------------------------------------------------------------------------------|---|
| /oer hiero                         | nder de                     | uitleg ir                       | die pa             | tiënte  | n zien n            | a hun registratie.                                                                                                    |   |
| J kunt aan                         | geven                       | welke pr                        | ocedur             | e u ha  | inteert b           | j de identiteitsverificatie van het patiëntaccount.                                                                          |   |
| /oorbeeld                          | teksten                     | <u>Waar v</u>                   | erschij            | int de: | ze tekst?           |                                                                                                    |   |
| Coptitel                           |                             |                                 |                    |         |                     |                                                                                                    |   |
| Koppelir                           | ig van u                    | uw accou                        | int                |         |                     |                                                                                                    |   |
| Tekst                              |                             |                                 |                    |         |                     |                                                                                                    |   |
| <b>• *</b>                         | В                           | I⊻                              | E                  |         | Ξ-                  | P                                                                                                    |   |
| U kunt va<br>zorginfor<br>Uw aanvi | n deze<br>maties<br>aag hie | service<br>ysteem.<br>ervoor is | gebruik<br>bij ons | k mak   | en wann<br>handelir | eer wij uw online account hebben gekoppeld aan uw medische gegevens uit ons<br>Ig en u ontvangt zo spoedig mogelijk bericht. |   |
|                                    |                             |                                 |                    |         |                     |                                                                                                    |   |
|                                    |                             |                                 |                    |         |                     |                                                                                                    |   |
|                                    |                             |                                 |                    |         |                     |                                                                                                    |   |
|                                    |                             |                                 |                    |         |                     |                                                                                                    |   |

- 5. In het scherm ziet u de tekst die standaard aan patiënten wordt getoond op het moment dat zij een account aanmaken of waarvan het account nog niet gekoppeld is. Deze tekst kunt u aanpassen en geschikt maken voor de procedure binnen uw praktijk. Houd er in deze tekst rekening mee dat op het moment dat u de patiënt koppelt, deze automatisch een e-mail ter bevestiging ontvangt.
- 6. U kunt bij Voorbeeldteksten één van onze standaard voorbeeldteksten selecteren.

| Voorbeel | eldteksten Identiteitscontrole                                                                                                    |    |  |  |  |  |
|----------|----------------------------------------------------------------------------------------------------|----|--|--|--|--|
|          | Koppeling van uw account<br>U kunt van deze service gebruik maken wanneer wij uw online account hebben gekoppeld aan uw medische<br>gegevens uit ons zorginformatiesysteem.                                                                                                    |    |  |  |  |  |
|          | Uw aanvraag hiervoor is in behandeling en u ontvangt zo spoedig mogelijk bericht.                                                                                                    |    |  |  |  |  |
|          | U kunt van deze service gebruik maken wanneer wij uw online account hebben gekoppeld aan uw medische<br>gegevens uit ons zorginformatiesysteem.<br>Voordat wij uw account koppelen, vragen wij u om uw identiteit eenmalig bij ons op locatie te laten controlere<br>Het gaat immers om uw medische gegevens en daar gaan we uiterst zorgvuldig mee om. | n. |  |  |  |  |
|          | Tekst selecteren                                                                                                    |    |  |  |  |  |

- 7. Klik op *Tekst selecteren* om de tekst in het tekstveld te plaatsen. Deze vervangt de op dat moment aanwezige tekst in het tekstveld.
- 8. De gekozen voorbeeldtekst kan in het tekstvak verder aangepast en geschikt gemaakt worden voor de procedure binnen uw praktijk.
- 9. Klik op *Waar verschijnt deze tekst*? om te zien waar de tekst weergegeven wordt in de omgeving van de patiënt.
- 10. Klik op Opslaan om uw wijzigingen te bewaren.

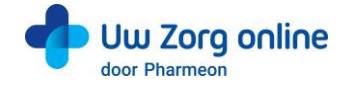

# 3. Patiëntregistratie, patiëntmatching en patiëntkoppeling

### 3.1. Hoe registreert een patiënt zich op de website?

Om patiënten te koppelen met het HIS heeft de patiënt een online account nodig. De patiënt maakt deze makkelijk aan via de patiëntenomgeving op uw praktijkwebsite.

#### 3.1.1. Testpatiënt voor de website ten behoeve van koppeling met het HIS

Het is handig om als praktijk een testpatiënt aan te maken, zodat u de koppeling met het HIS goed kunt testen. Gebruik voor dit account dezelfde persoonlijke gegevens als de testpatiënt in uw HIS, zodat ze aan elkaar gekoppeld kunnen worden. Let goed op geboortedatum, geslacht en postcode. Heeft u nog geen testpatiënt in uw HIS? Maak deze dan aan.

Een account aanmaken voor een (test)patiënt op de website gaat als volgt:

- 1. Ga naar https://Beheer.Pharmeon.nl.
- 2. Log in als beheerder en vul de beveiligingscode in die u op uw e-mailadres heeft ontvangen.
- 3. Klik op de knop Naar portaal.

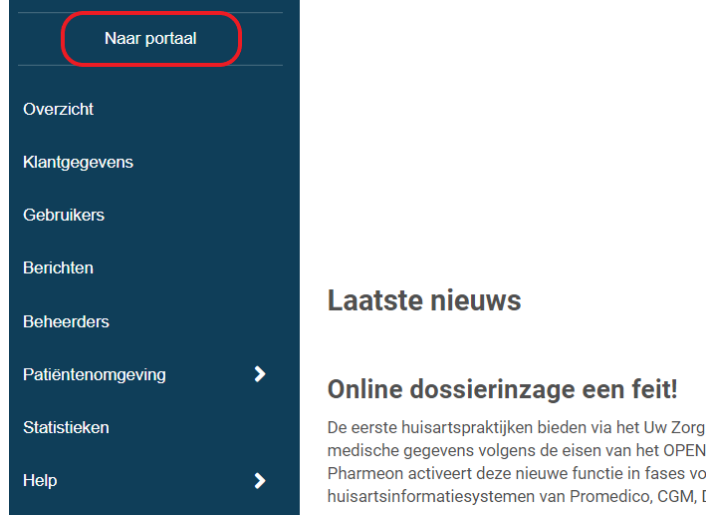

4. Klik op de link *Account aanmaken* onder het inloggedeelte. Inloggen

| E-mailadres          |  |
|----------------------|--|
|                      |  |
| Wachtwoord           |  |
|                      |  |
| Wachtwoord vergeten? |  |
| Inloggen             |  |
| Account aanmaken     |  |

- 5. Vul alle verplichte velden van het registratieformulier in en klik op Account aanmaken.
- 6. Er wordt een e-mail gestuurd naar het e-mailadres dat de (test)patiënt heeft ingevoerd. Klik op de link in deze e-mail om het e-mailadres te valideren en het account definitief aan te maken.
  - Indien niet binnen 24 uur op deze link geklikt wordt, dan wordt het aangemaakte account automatisch verwijderd.

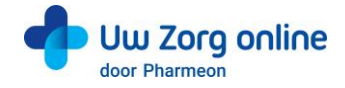

Let op! De (test)patiënt is hierdoor nog niet gekoppeld aan het HIS. Totdat de koppeling tot stand is gebracht krijgt de (test)patiënt onderstaand scherm te zien. Zie §2.2 hoe u deze tekst kunt aanpassen.

| w zorg online | Koppeling van uw account                                                                                                    | Test de Demo        |
|---------------|----------------------------------------------------------------------------------------------------|---------------------|
|               | U kunt van deze service gebruik maken wanneer wij uw online account hebben gekoppeld aan uw medische gegevens uit ons zorginformatiesysteem. |                     |
| 🔶 Uw Zorgi    | Uw aanvraag hiervoor is in behandeling en u ontvangt zo spoedig mogelijk<br>bericht.                                                         |                     |
| Praktijk Demo |                                                                                                    |                     |
|               | lk begrijp het                                                                                                    | orgverlener.<br>.r. |
|               |                                                                                                    |                     |
|               |                                                                                                    |                     |
|               |                                                                                                    |                     |
|               |                                                                                                    |                     |

### 3.2. Hoe koppel ik een patiënt tussen de website en het HIS?

Het koppelen van patiënten met het HIS kan op verschillende manieren. Dit is afhankelijk van uw HIS. Meer informatie over het koppelen, afwijzen en ontkoppelen van patiënten met uw HIS vindt u in de HIS-specifieke handleiding via <u>https://Beheer.Pharmeon.nl</u>  $\rightarrow$  Help  $\rightarrow$  Handleiding.

Ook vindt u bij de patiënt de verkorte koppelinstructie.

| Koppeling informatiesysteem                                                     | Persoonlijke gegevens       | Accountinstellingen     |                                       |    |                                            |   |
|---------------------------------------------------------------------------------|-----------------------------|-------------------------|---------------------------------------|----|--------------------------------------------|---|
| Koppeling met uw informatiesysteem         MockHIS          ✓ Status: Gekoppeld |                             |                         |                                       |    |                                            |   |
| Gekoppeld<br>De heer A Janssen is success                                       | ol gekoppeld aan uw informa | itiesysteem met weblink | ID 2065807 en gebruikersnummer 12345( | б. | Opties<br>Ontkoppelen<br>Koppelinstructies | • |

#### MicroHIS X

• Automatische patiëntmatching via Portal Koppelingen.

#### **OmniHIS Scipio**

• Handmatige koppeling

#### Promedico-ASP

- Automatische patiëntmatching via werklijst
- Actieve patiëntregistratie vanuit de praktijk

#### Promedico-VDF

• Automatische patiëntmatching via werklijst

#### **CGM Huisarts**

Handmatige koppeling

#### CGM Zorgdossier

Handmatige koppeling

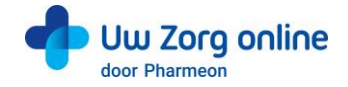

# 3.3. Hoe verwijder ik een patiënt van mijn website?

Ontvangt u aanmeldingen van mensen die geen patiënt bij u zijn, verhuist of overlijdt uw patiënt, verwijder deze gebruikers dan van uw website.

- 1. Ga naar https://Beheer.Pharmeon.nl.
- 2. Log in als beheerder en vul de beveiligingscode in die u op uw e-mailadres heeft ontvangen.
- 3. Kies in het linker menu voor Gebruikers.
- 4. Zoek de patiënt op basis van de geboortedatum, achternaam of het e-mailadres.
- 5. Klik op het prullenbakicoon om de patiënt van de website te verwijderen of klik op de regel van de betreffende patiënt om de detailpagina te openen. Hier staat aan de rechterkant een prullenbakicoon om de patiënt te verwijderen. De gebruiker ontvangt hiervan geen bericht.

| G | ebruil     | kers           |        |            |        |               |                 |
|---|------------|----------------|--------|------------|--------|---------------|-----------------|
|   | Alle gebru | ulkers         | ▼ phar | meon × Q   |        | ▼ Toon opties |                 |
|   |            | Naam           | M/V 🕶  | Geb.datum  | E-mail | Actief sinds  | Laatst ingelogd |
|   |            | Pharmeon h, PT | v      | 01-01-2001 |        | 14-02-2017    | 23-09-20 🖓 🚺    |

#### 6. De volgende melding verschijnt:

| Weet u zeker | dat u ' <i>Pharmeon h, PT</i> ' wilt verwijderen?                                                                                             | ×  |
|--------------|----------------------------------------------------------------------------------------------------|----|
| Ŵ            | Pharmeon h, PT kan dan geen gebruik meer maken van uw<br>online services.<br>Hij/zij wordt hiervan niet automatisch op de hoogte<br>gebracht. |    |
|              | Tip: Breng uw informatiesysteem up-to-date door het<br>weblink ID van deze cliënt daar ook te verwijderen.                                    |    |
|              | Annuleren Verwijderen                                                                                                    | 'n |

7. Klik op Verwijderen.

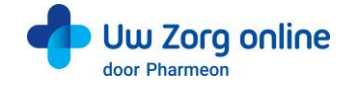

# 4. Receptservice

In de receptservice ziet de patiënt de medicatie die op chronisch staat. De patiënt kan online herhaalrecepten aanvragen bij de arts. De patiënt krijgt een melding dat de aangevraagde medicatie na twee werkdagen opgehaald kan worden bij de apotheek en dat de artsenpraktijk contact opneemt op het moment dat een aanvraag niet gehonoreerd kan worden.

## 4.1. Hoe verwerk ik receptaanvragen in het HIS?

Waar recepten in het HIS binnen komen, hoe deze geautoriseerd moeten worden en andere instellingen die u in uw HIS kunt doen, vindt u terug in de HIS-specifieke handleiding via <u>https://Beheer.Pharmeon.nl</u>  $\rightarrow$  Help  $\rightarrow$  Handleiding.

## 4.2. Hoe beheer ik de instellingen van de Receptservice in de patiëntenomgeving?

- 1. Ga naar https://Beheer.Pharmeon.nl.
- 2. Log in als beheerder en vul de beveiligingscode in die u op uw e-mailadres heeft ontvangen.
- 3. Kies in het linker menu voor Patiëntenomgeving.
- 4. Klap het menu Services uit en kies Receptservice.
- 5. In het tabblad *Teksten* kunt u per rubriek teksten naar wens aanpassen en bekijken waar deze voor de patiënt zichtbaar zijn.

| Receptservice                                                                                                    |           |
|----------------------------------------------------------------------------------------------------|-----------|
| Teksten Instellingen                                                                                                    |           |
| Medicatieoverzicht                                                                                                    | Opties    |
| Tekstveld 1: U kunt aanvullende tekst boven het medicatieoverzicht van uw patiënten plaatsen. Voer hieronder de gewenste tekst in. | Opslaan   |
| Waar verschijnt deze tekst?                                                                                                    | Annuleren |
| $ \Rightarrow \ e \ B \ I \ \sqcup \ E \ \equiv \ :E \ \cdot \ e$                                                                  |           |
| Vraag uw recepten aan door ze toe te voegen en vervolgens aan te vragen.                                                           |           |
| Resterend aantal karakters: 1428                                                                                                   |           |
| Aanvraaglijst ~                                                                                                    |           |
| Afleverinformatie ~                                                                                                    |           |
| Bedankpagina                                                                                                    |           |

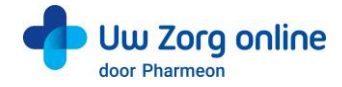

6. In het tabblad *Instellingen* kunt u receptservice mail notificaties voor uzelf aan- of uitzetten.

| Receptservice                                                                                                    |           |
|----------------------------------------------------------------------------------------------------|-----------|
| Teksten Instellingen                                                                                                    |           |
| Notificaties                                                                                                    | Opties    |
| Indien in de receptservice recepten worden aangevraagd door patiënten, kunnen hiervan mail notificaties naar u<br>gestuurd worden. | Opslaan   |
| Stel hieronder in op welk mailadres u de notificaties van de receptservice wilt ontvangen.                                         | Annuleren |
| Algemeen e-mailadres                                                                                                    |           |
| Algemeen mailadres wijzigen                                                                                                    |           |
| Afwijkend e-mailadres receptservice                                                                                                |           |
| 0                                                                                                    |           |
|                                                                                                    |           |
|                                                                                                    |           |

7. Klik op Opslaan. Het toevoegen van eigen tekst en het aanpassen van de instellingen is hiermee voltooid.

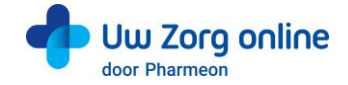

# 5. Webagenda

In de webagenda ziet een patiënt de beschikbare agenda's en de daarin beschikbare tijdstippen. De patiënt selecteert de juiste agenda en het juiste tijdstip en geeft een reden voor zijn afspraak (verplicht).

Op diverse plekken in de webagenda kunt u eigen teksten invoeren. Geef hier bijvoorbeeld aan wanneer afspraken wel of niet via de patiëntenomgeving gemaakt mogen worden. Beheer hier ook enkele instellingen, zoals hoe lang van tevoren patiënten nog afspraken via de patiëntenomgeving kunnen maken.

## 5.1. Hoe gebruik ik de webagenda in mijn HIS?

Hoe u agenda's beschikbaar kunt maken, hoe u gemaakte afspraken via de patiëntenomgeving herkent en andere instellingen die u in uw HIS kunt doen, vindt u terug in de HIS-specifieke handleiding via <u>https://Beheer.Pharmeon.nl</u>  $\rightarrow$  Help  $\rightarrow$  Handleiding.

### 5.2. Hoe bewerk ik de instellingen van de Webagenda in de patiëntenomgeving?

- 1. Ga naar https://Beheer.Pharmeon.nl.
- 2. Log in als beheerder en vul de beveiligingscode in die u op uw e-mailadres heeft ontvangen.
- 3. Kies in het linker menu voor Patiëntenomgeving.
- 4. Klap het menu Services uit en kies Webagenda.
- 5. In het tabblad *Teksten* kunt u per rubriek teksten naar wens aanpassen en bekijken waar deze voor de patiënt zichtbaar zijn.

| Webagenda                                                                                                    |   |           |  |
|----------------------------------------------------------------------------------------------------|---|-----------|--|
| Teksten Instellingen                                                                                                    |   |           |  |
| Afsprakenoverzicht                                                                                                    | ^ | Opties    |  |
| Tekstveld 1: U kunt aanvullende tekst boven het afsprakenoverzicht van uw patiënten plaatsen. Voer hieronder de gewenste tekst in. |   | Opslaan   |  |
| Waar verschijnt deze tekst?                                                                                                    |   | Annuleren |  |
| U heeft de onderstaande afspraken gemaakt. Klik op de afspraken voor meer details.                                                 |   |           |  |
|                                                                                                    |   |           |  |
|                                                                                                    |   |           |  |
|                                                                                                    |   |           |  |
| Resterend aantal karakters: 1418                                                                                                   | Å |           |  |
|                                                                                                    |   |           |  |
| Agenda overzicht                                                                                                    | ~ | •         |  |
| Afspraakdetails                                                                                                    | ~ |           |  |
|                                                                                                    |   |           |  |

6. In het tabblad *Instellingen* kunt u notificaties voor uzelf en de mogelijkheid tot afspraakherinneringen voor uw patiënten aan- of uitzetten.

| Webagenda                                                                                                    |                      |
|----------------------------------------------------------------------------------------------------|----------------------|
| Teksten Instellingen                                                                                                    |                      |
| Notificaties                                                                                                    | Opties               |
| Indien in de webagenda afspraken gemaakt of gewijzigd worden door patiënten, kunnen hiervan mail notificaties naar u gestuurd worden. Op dit moment ontvangt u 'webagenda mail notificaties' op onderstaand mailadres.  Algemeen e-mailadres  Algemeen e-mailadres  Algemeen mailadres wejzigen  Atwijkend e-mailadres webagenda | Opslaan<br>Annuleren |
| Afspraakherinneringen                                                                                                    |                      |
| Geef uw patiënten de mogelijkheid om een herinnering via mail te ontvangen voor via het portaal gemaakte afspraken.<br>Afspraakherinneringen staan aan.                                                                                                    |                      |

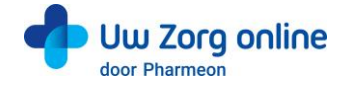

7. Klik op Opslaan. Het toevoegen van eigen tekst en het aanpassen van de instellingen is hiermee voltooid.

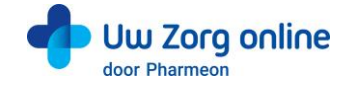

# 6. Berichten

Er zijn verschillende manieren om berichten te ontvangen en te sturen. Dit kan vanuit de patiënt, de beheeromgeving op de website en, indien mogelijk, via het HIS.

# 6.1. Hoe gebruik ik de berichtenmodule in combinatie met mijn HIS?

Hoe u artsen kunt koppelen, waar berichten binnen komen, hoe u berichten vanuit het HIS kunt beantwoorden, en overige instellingen die u in uw HIS kunt doen, vindt u terug in de HIS-specifieke handleiding via <u>https://Beheer.Pharmeon.nl</u>  $\rightarrow$  Help  $\rightarrow$  Handleiding.

# 6.2. Hoe stuur ik berichten via de beheeromgeving?

U kunt vanuit de beheeromgeving een bericht sturen aan alle geregistreerde gebruikers in uw patiëntenomgeving. Deze gebruikers hoeven niet gekoppeld te zijn om een bericht van u te ontvangen. Zo stuurt eenvoudig en veilig berichten naar uw patiënten. U kunt zelfs een bijlage, zoals een verwijsbrief, aan het bericht toevoegen.

**Tip!** U kunt deze functie ook gebruiken om patiënten te helpen herinneren aan de koppelprocedure, bijvoorbeeld door ze te laten weten dat ze zich moeten melden op de praktijk met een identificatiebewijs.

Let op! Is de patiënt nog niet gekoppeld en ook nog niet geverifieerd? Stuur dan geen privacygevoelige informatie.

- 1. Ga naar https://beheer.pharmeon.nl.
- 2. Log in als beheerder en vul de beveiligingscode in die u op uw e-mailadres heeft ontvangen.
- 3. Kies in het linker menu voor Gebruikers.
- 4. Zoek de patiënt via het zoekveld. U kunt zoeken op (delen van de) naam, e-mailadres of geboortedatum.
- 5. Schuif met de muis over de regel met gebruikersinformatie. Aan de rechterzijde verschijnt de optie om een bericht op te stellen voor de patiënt.

| Actief sinds | Laatst ingelogd |
|--------------|-----------------|
| 14-02-2017   | 23-09-201 😡 🖉 🗇 |

6. Druk op het 'bericht' icoon om een bericht op te stellen voor de geregistreerde gebruiker.

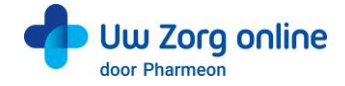

7. Vul de afzender, het onderwerp en het bericht in, voeg eventueel een bijlage toe en klik op Versturen.

| Bericht versturen naar: Pharmeontestgebruiker, T |           |           |  |
|--------------------------------------------------|-----------|-----------|--|
|                                                  |           |           |  |
| Van                                              |           |           |  |
| Bijvoorbeeld: H. Janssen                         |           |           |  |
| Onderwerp                                        |           |           |  |
|                                                  |           |           |  |
| Tekst                                            |           |           |  |
|                                                  |           |           |  |
|                                                  |           |           |  |
|                                                  |           |           |  |
|                                                  |           |           |  |
|                                                  |           |           |  |
| Resterend aantal karakters: 1700                 |           | /i        |  |
| Bijlage toevoegen (maximaal 5.00 MB)             |           |           |  |
| Bestand toevoegen                                |           |           |  |
| 5.00 MB resterend                                |           |           |  |
|                                                  |           |           |  |
|                                                  | Appularap | Vareturan |  |
|                                                  | Annuleren | Versturen |  |

8. Het bericht wordt beveiligd verzonden naar de geregistreerde gebruiker en kan in de patiëntomgeving gelezen worden. Wanneer een bericht klaar staat ontvangt de patiënt per e-mail een notificatie dat een bericht staat te wachten in zijn patiëntenomgeving. De patiënt logt in en leest het bericht dat gestuurd is.

**Tip!** Bent u niet zeker of u de juiste gebruiker gevonden heeft, dan kunt u ook vanuit de detailinformatie pagina een bericht starten. U kunt zo beter controleren of u naar de juiste patiënt een bericht stuurt.

|   | Gebruikers<br><u>«Terug naar lijst</u> |            |                   |
|---|----------------------------------------|------------|-------------------|
|   | Mevrouw PT h Pharmeon                  |            | Rericht versturen |
| L | Geboortedatum:                         | 01-01-2001 |                   |

### 6.3. Welke berichten vind ik in de online beheeromgeving?

In de online beheeromgeving zit een berichtenbox waar u bijlagen van de consulten kunt vinden en mutaties in de persoonsgegevens van de patiënt.

- 1. Ga naar https://beheer.pharmeon.nl.
- 2. Log in als beheerder en vul de beveiligingscode in die u op uw e-mailadres heeft ontvangen.
- 3. Kies in het linker menu voor Berichten.
- 4. In het postvak *Inbox* vindt u bijlagen die de patiënt met zijn consult heeft meegestuurd en mutaties van de patiënt (zie ook §9.4).
- 5. Wanneer een patiënt een bijlage heeft verstuurd dan staat in het eConsult een link naar het betreffende bericht met de bijlage.
- 6. In het postvak Verzonden vindt u berichten die via de patiëntenomgeving verstuurd zijn.
- 7. Gebruik het zoekveld wanneer u een bericht wilt terugzoeken.

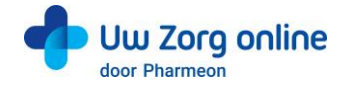

# 6.4. Waar komen de berichten voor de patiënt binnen?

Berichten die u naar patiënten stuurt, komen binnen in de patiëntomgeving van de geregistreerde gebruiker. Deze ontvangt een e-mail notificatie dat een bericht klaar staat. Nadat de patiënt is ingelogd, kan het ontvangen bericht gelezen worden. Mocht de patiënt een vraag hebben over uw bericht, dan kan alleen een gekoppelde patiënt een nieuw consult starten. Om het voor de patiënt makkelijk te maken, staat deze mogelijkheid direct onder uw bericht.

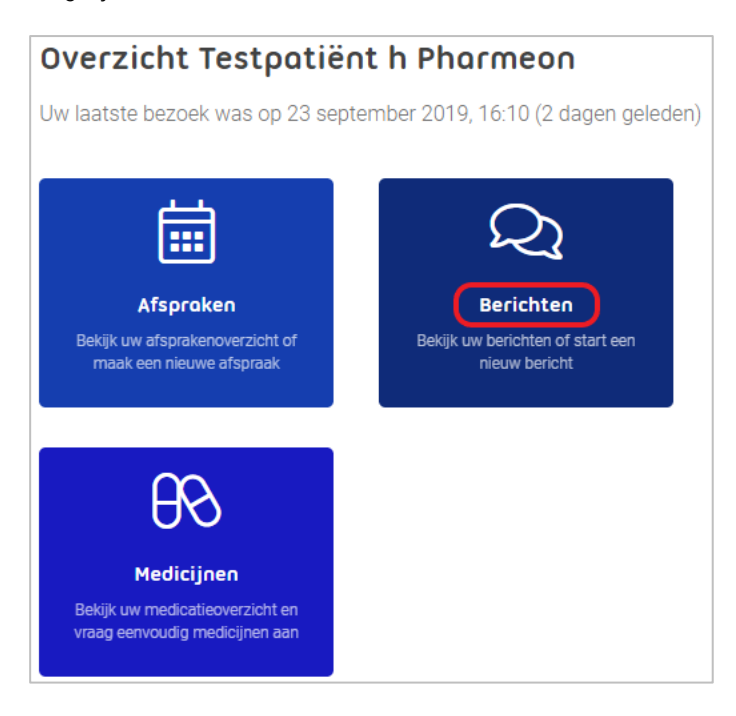

# 6.5. Hoe weet ik of een bericht gelezen is door de patiënt?

Wanneer u de patiënt een bericht heeft gestuurd en het wordt niet gelezen, dan krijgt de patiënt na drie dagen een e-mail notificatie met een herinnering dat een bericht klaar staat. Blijft het bericht ongelezen, dan ontvangt u hier zeven dagen na het versturen van het bericht per e-mail een notificatie van. Krijgt u deze notificatie niet? Dan is het bericht door de patiënt gelezen.

#### 6.6. Hoe beheer ik de instellingen van de Berichtservice in de patiëntenomgeving?

- 1. Ga naar <u>https://Beheer.Pharmeon.nl</u>.
- 2. Log in als beheerder en vul de beveiligingscode in die u op uw e-mailadres heeft ontvangen.
- 3. Kies in het linker menu voor Patiëntenomgeving.
- 4. Klap het menu Services uit en kies Berichtservice.

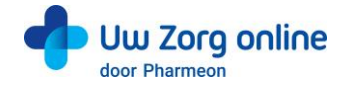

5. In het tabblad *Teksten* kunt u per rubriek teksten naar wens aanpassen en bekijken waar deze voor de patiënt zichtbaar zijn.

| ichtservice                                                                                                    |
|----------------------------------------------------------------------------------------------------|
| Instellingen                                                                                                    |
| ste bezoek voor patiënt ^                                                                                                    |
| iteld 1: U kunt aanvullende tekst plaatsen die de patiënt ziet bij het eerste bezoek van het berichtenoverzicht. Voer hieronder de gewenste titel<br>ket in                                                                                                    |
| r verschijnt deze tekst?                                                                                                    |
| itel                                                                                                    |
| el uw eerste medische vraag aan uw zorgverlener                                                                                                    |
|                                                                                                    |
| ntvangt een bericht wanneer de zorgverlener uw vraag heeft beantwoord.<br>op Een digitals consult is niet bedoeld voor urgenet saken of levensbedreigende situaties.<br>ien u twijfelt over de ernst van uw klacht, neem dan altijd telefonisch contact met de zorgverlener op. |
|                                                                                                    |
| start nieuw consult v                                                                                                    |
| ens nieuw consult onderaan $\sim$                                                                                                    |
| estiging verstuurd consult v                                                                                                    |

6. In het tabblad *Instellingen* kunt u aangeven of patiënten bijlagen met het consult mogen meesturen. Let op! U ontvangt de bijlage niet altijd rechtstreeks in het HIS. In dat geval ontvangt u een link naar het bericht in de beheeromgeving, waar u de bijlage kunt vinden.

| Berichtservice                                                                                                    |           |
|----------------------------------------------------------------------------------------------------|-----------|
| Teksten Instellingen                                                                                                    |           |
| Bijlagen                                                                                                    | Opties    |
| Zet "Bijlagen ontvangen" aan om patiënten de mogelijkheid te geven een bijlage mee te sturen met hun vraag. Afhankelijk van de integratie met uw<br>zorg informatie systeem, kunt u de bijlage in uw eigen systeem bekijken of in deze beheeromgeving in de berichtservice. | Opsiaan   |
| Bijlagen ontvangen                                                                                                    | Annuleren |

7. Klik tot slot op *Opslaan*. Het toevoegen van eigen tekst en het aanpassen van de instellingen is hiermee voltooid.

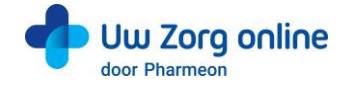

# 7. Beheerders

Met de beheerdersfunctie kunnen medewerkers van uw praktijk worden toegevoegd als beheerder, kunt u aan de beheerder rechten toekennen, deze wijzigen of de beheerder volledig verwijderen.

## 7.1. Hoe kan ik een nieuwe beheerder toevoegen?

- 1. Ga naar https://Beheer.Pharmeon.nl.
- 2. Log in als beheerder en vul de beveiligingscode in die u op uw e-mailadres heeft ontvangen.
- 3. Kies in het linker menu voor *Beheerders*.
- 4. U ziet een overzicht van de beheerders van uw patiëntenomgeving.
- 5. Klik op + Beheerder toevoegen
- 6. In het scherm dat volgt dienen 4 stappen doorlopen te worden.
- 7. Vul de accountgegevens in en druk op Volgende.
  - Let op! Het e-mailadres mag nog niet in beheer.pharmeon.nl in gebruik zijn.

8. Geef aan welke onderdelen de nieuwe beheerder mag onderhouden en klik op Volgende.

| v collega's rechten geven om bepaalde beheertaken uit te voeren in b<br>il onderstaande velden in en volg de instructies | peheer.pharmeon.nl* |
|----------------------------------------------------------------------------------------------------|---------------------|
|                                                                                                    |                     |
| 2. Rechten                                                                                                    | ^                   |
| Welke onderdelen mag deze beheerder onderhouden?                                                                         |                     |
| Patiënten Patiëntgegevens beheren en accounts koppelen                                                                   |                     |
| Instellingen en teksten<br>Voorkeuren binnen patiëntenomgeving beheren                                                   |                     |
| Beheerders Rechten van accounts van collega's beheren                                                                    |                     |
| Statistieken<br>Statistieken van het gebruik van de patiëntenomgeving bekijken                                           |                     |
| Vori                                                                                                    | ge Volgende         |
| 3. Activatiecode noteren                                                                                                 | ~                   |
|                                                                                                    |                     |

 Noteer de activatiecode om door te geven aan de nieuwe beheerder. Vink het vakje 'lk heb de activatiecode genoteerd' aan en klik op Account aanmaken.
 Veiligheidstip! Deel deze activatiecode telefonisch of via een post-it, maar niet via e-mail. Hiermee voorkomt u inzage van derden bij fouten in het e-mailadres.

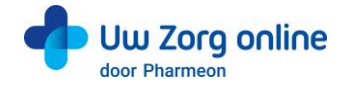

| I onderstaande velden                                                                                                    | in en volg de instructies.                                                                                                    |
|----------------------------------------------------------------------------------------------------|----------------------------------------------------------------------------------------------------|
| <ul> <li>Accountgegeve</li> </ul>                                                                                                    | ns                                                                                                    |
| ✓ Rechten                                                                                                    | ×                                                                                                    |
| 3. Activatiecode no                                                                                                    | teren                                                                                                    |
|                                                                                                    |                                                                                                    |
| Geef onderstaande act<br>activeren van het acco<br>Activatiecode:                                                                               | ivatiecode door aan <b>Jan Janssen</b> . Deze code is nodig voor het<br>unt.<br>7 0 3 3 8 4 6 5                                                                                                    |
| Geef onderstaande act<br>activeren van het accor<br>Activatiecode:<br>Veiligheidstip! Deel de<br>mail. Hiermee voorkon                          | ivatiecode door aan <b>Jan Janssen</b> . Deze code is nodig voor het<br>unt.<br><b>7 0 3 3 8 4 6 5</b><br>ze activatiecode telefonisch of via een post-it, maar niet via e-<br>nt u inzage van derden bij fouten in het e-mailadres.                     |
| Geef onderstaande act<br>activeren van het accor<br>Activatiecode:<br>Veiligheidstip! Deel de<br>mail. Hiermee voorkon<br>V Ik heb de activatie | ivatiecode door aan <b>Jan Janssen</b> . Deze code is nodig voor het<br>unt.<br><b>7 0 3 3 8 4 6 5</b><br>ze activatiecode telefonisch of via een post-it, maar niet via e-<br>nt u inzage van derden bij fouten in het e-mailadres.<br>scode genoteerd. |

Er wordt een e-mail gestuurd naar de nieuwe beheerder. Deze heeft 7 dagen om zijn account te activeren.
 a. Indien het account niet binnen 7 dagen geactiveerd wordt, dan wordt het aangemaakte account automatisch verwijderd.

| eneero              | lei toevoegen                                                                                                    |            |
|---------------------|----------------------------------------------------------------------------------------------------|------------|
| v colleg<br>Il onde | ga's rechten geven om bepaalde beheertaken uit te voeren in beheer.ph<br>staande velden in en volg de instructies. | armeon.nl? |
| ~ A                 | ccountgegevens                                                                                                    | ~          |
| ✓ R                 | echten                                                                                                    | ~          |
| ~ A                 | ctivatiecode noteren                                                                                               | ~          |
| 4. Af               | ronden                                                                                                    | ^          |
| Er is e             | en mail gestuurd naar <b>jan@janssen.nl</b> met een activatielink.                                                 |            |
| Met be<br>geacti    | chulp van de activatiecode uit de vorige stap kan de account door <b>Jan J</b><br>veerd worden.                    | Janssen    |
| ⚠                   | Let op! De activatiecode en de activatielink in de mail zijn maximaal 7<br>dagen geldig.                           | 7          |
|                     |                                                                                                    |            |

11. Klik op *Sluiten*. U komt weer in het overzicht van de beheerders. De nieuwe beheerder heeft nu een zwart label voor zijn naam. Nadat de nieuwe beheerder zijn account heeft geactiveerd wordt het label wit.

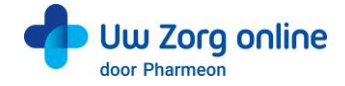

## 7.2. Hoe kan ik de rechten van een beheerder bewerken?

- 1. Ga naar <u>https://Beheer.Pharmeon.nl</u>.
- 2. Log in als beheerder en vul de beveiligingscode in die u op uw e-mailadres heeft ontvangen.
- 3. Kies in het linker menu voor Beheerders.
- 4. Zoek de beheerder op basis van achternaam of het e-mailadres.
- 5. Klik op de beheerder die u wilt bewerken, klik op *Accountinstellingen* en klik op het potloodje bij *Rechten* om deze aan te passen.
- 6. In het scherm dat verschijnt kunt u rechten aan of uitvinken.

| Persoonlijke gegevens                                          | Accountinstellingen                                          |      |  |  |
|----------------------------------------------------------------|--------------------------------------------------------------|------|--|--|
| Accountgegevens                                                |                                                              |      |  |  |
| Gebruikersnaam                                                 |                                                              | Ø    |  |  |
| Rechten                                                        |                                                              |      |  |  |
| Onderdelen                                                     | Beheerders, Patiënten, Statistieken, Instellingen<br>teksten | en 🖉 |  |  |
| Welke onderdelen mag deze                                      | beheerder onderhouden?                                       |      |  |  |
| ✓ Patiënten                                                    |                                                              |      |  |  |
| Patiëntgegevens beheren e                                      | n accounts koppelen                                          |      |  |  |
| Instellingen en tekster                                        | n                                                            |      |  |  |
| Voorkeuren binnen patiënte                                     | enomgeving beheren                                           |      |  |  |
| Beheerders                                                     |                                                              |      |  |  |
| Rechten van accounts van                                       | collega's beheren                                            |      |  |  |
| Statistieken                                                   |                                                              |      |  |  |
| Statistieken van het gebruik van de patiëntenomgeving bekijken |                                                              |      |  |  |
|                                                                |                                                              |      |  |  |
| Opslaan                                                        |                                                              |      |  |  |

7. Klik op Opslaan.

## 7.3. Hoe kan ik de gebruikersnaam/e-mailadres van een beheerder wijzigen?

Het wijzigen van de gebruikersnaam is net als het aanmaken van een nieuwe beheerder een handeling die een verificatie vereist.

- 1. Ga naar https://Beheer.Pharmeon.nl.
- 2. Log in als beheerder en vul de beveiligingscode in die u op uw e-mailadres heeft ontvangen.
- 3. Kies in het linker menu voor Beheerders.
- 4. Zoek de beheerder op basis van achternaam of het e-mailadres.
- 5. Klik op de beheerder die u wilt bewerken, klik op *Accountinstellingen* en klik op het potloodje bij *Gebruikersnaam* om deze aan te passen.

| Nieuwe gebru                          | Jikersnaam                                              |
|---------------------------------------|---------------------------------------------------------|
|                                       |                                                         |
| Vul als volgt in:<br>Let op! De gebri | Naam@domein.nl<br>uikersnaam wordt ook het e-mailadres. |
| Opslaan                               |                                                         |

6. Klik op Opslaan.

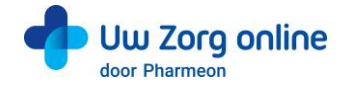

7. Het volgende scherm verschijnt:

| Gebruikersnaam/E-mailadres wijzigen                                                                | ×            |
|----------------------------------------------------------------------------------------------------|--------------|
| Vul onderstaande velden in en volg de instructies.                                                 |              |
| 1. Controle                                                                                        | ^            |
| Weet u zeker dat u de gebruikersnaam van <b>Jan Janssen</b> wilt wijzigen<br>j.janssen@janssen.nl? | naar         |
| Nee, annuleren                                                                                     | Ja, volgende |
| 2. Verificatiecode noteren                                                                         | ~            |
| 3. Afronden                                                                                        | ~            |

- 8. Klik op Ja, volgende.
- 9. Noteer de verificatiecode en geef deze door aan de beheerder. Vink het vakje '*lk heb de verificatiecode genoteerd*' aan en klik op *Gebruikersnaam wijzigen*.

Veiligheidstip! Deel deze verificatiecode telefonisch of via een post-it, maar niet via e-mail. Hiermee voorkomt u inzage van derden bij fouten in het e-mailadres.

| Vul onderstaande velden in en volg de instructies.                                                                                                    |
|----------------------------------------------------------------------------------------------------|
|                                                                                                    |
| ✓ Controle ✓                                                                                                    |
| 2. Verificatiecode noteren                                                                                                    |
| Geef onderstaande verificatiecode door aan <b>Jan Janssen</b> . Deze code is nodig voor het verifiëren van het e-mailadres.                                             |
| Veiligheidstip! Deel deze verificatiecode telefonisch of via een post-it, maar niet via e-<br>mail. Hiermee voorkomt u inzage van derden bij fouten in het e-mailadres. |
| Vorige Gebruikersnaam wijzigen                                                                                                    |
| 3. Afronden ~                                                                                                    |

10. Er wordt een e-mail gestuurd naar de beheerder. Deze heeft 2 dagen om de wijziging te bevestigen.

| ebruikersnaam/E-mailadres wijzigen                                                                                                    | ×                 |
|----------------------------------------------------------------------------------------------------|-------------------|
| Il onderstaande velden in en volg de instructies.                                                                                                    |                   |
| ✓ Controle                                                                                                    | ~                 |
| ✓ Verificatiecode noteren                                                                                                    | ~                 |
| 3. Afronden                                                                                                    | ^                 |
| Er is een mail gestuurd naar j.janssen@janssen.nl met een verificatielink. Met<br>van de verificatiecode uit de vorige stap kan de gebruikersnaam door <b>Jan Ja</b> r<br>definitief gewijzigd worden. | t behulp<br>nssen |
| Let op! De verificatiecode en de verificatielink in de mail zijn maximatidagen geldig.                                                                                                    | al 2              |
|                                                                                                    | Sluiten           |

11. Klik op Sluiten. U komt weer in het overzicht van de beheerders.

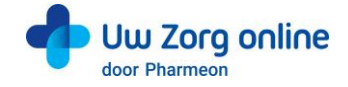

# 7.4. Hoe verifieert een beheerder een gewijzigde gebruikersnaam/e-mailadres?

Om de gewijzigde gebruikersnaam/E-mailadres af te ronden ontvangt de beheerder een e-mail.

- 1. Ga naar uw e-mailaccount en open het e-mailbericht. Kijk eventueel in de spam-map.
- 2. Klik op de link in het e-mailbericht.
- Let op! U heeft 48 uur om uw gewijzigde account te verifiëren.
- 3. Vul de verificatiecode in die u heeft doorgekregen en klik op *Ga verder*. Let op! Deze code ontvangt u om veiligheidsredenen niet via e-mail.

| Gebruikersnaam/e-mailadres wijzigen                                  |                                          |
|----------------------------------------------------------------------|------------------------------------------|
| 1 Verificatiecode                                                    | 2 Afronden                               |
| Om uw account te activeren dient u de v<br>ontvangen van uw collega. | rerificatiecode in te vullen die u heeft |
| Vul de verificatiecode hieronder in                                  |                                          |
|                                                                      |                                          |
|                                                                      |                                          |
|                                                                      | Ga verder                                |
|                                                                      |                                          |
| + Mijn verificatiecode is onjuist                                    |                                          |
| + Ik heb geen verificatiecode ontvangen                              |                                          |
| + Wat zijn verificatiecodes?                                         |                                          |

4. De volgende melding verschijnt. U kunt met uw nieuwe gegevens inloggen op https://Beheer.Pharmeon.nl.

| Gebruikersnaam/e-mailadres wijzigen |                               |
|-------------------------------------|-------------------------------|
| 1 Verificatiecode                   | 2 Afronden                    |
| ✓ Uw gebruikersnaam en e-mailadres  | s zijn succesvol gewijzigd.   |
|                                     | Terug naar beheer.pharmeon.nl |

#### 7.5. Hoe kan ik een beheerder verwijderen?

- 1. Ga naar https://Beheer.Pharmeon.nl.
- 2. Log in als beheerder en vul de beveiligingscode in die u op uw e-mailadres heeft ontvangen.
- 3. Kies in het linker menu voor Beheerders.
- 4. Zoek de beheerder op basis van achternaam of het e-mailadres.
- 5. Klik op het prullenbakicoon 🗐 om de beheerder van de website te verwijderen. Schuif met de muis over de regel van de beheerder. Aan de rechterzijde verschijnt de optie om de beheerder te verwijderen.

| Actief sinds | Laatst ingelogd |   |
|--------------|-----------------|---|
| 23-08-2019   |                 | Ø |

U kunt ook op de betreffende beheerder klikken en op het prullenbakicoon aan het einde van de naamregel te klikken.

| Beheerders                   |  |
|------------------------------|--|
| <u>&lt; Terug naar lijst</u> |  |
| De heer Jan Janssen          |  |
|                              |  |

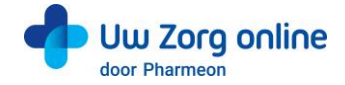

# 7.6. Hoe kan ik mijn account activeren?

Als nieuwe beheerder ontvangt u een e-mail om de activatie van uw account af te ronden.

- 1. Ga naar uw e-mailaccount en open het e-mailbericht. Kijk eventueel in de spam-map.
- 2. Klik op de link in het e-mailbericht.
- Let op! U heeft 7 dagen om uw account te activeren.
- 3. Vul de activatiecode in die u heeft doorgekregen en klik op *Ga verder*. Let op! Deze code ontvangt u om veiligheidsredenen niet via e-mail.

| Activeer uw account en kies uw eigen wachtwoord!     |                             |                       |
|------------------------------------------------------|-----------------------------|-----------------------|
| 1 Activatiecode                                      | 2 Eigen wachtwoord          | 3 Afronden            |
| Om uw account te activeren ontvangen van uw collega. | dient u de activatiecode in | te vullen die u heeft |
| Vul de activatiecode hierond                         | ler in                      |                       |
|                                                      |                             |                       |
|                                                      |                             |                       |
|                                                      |                             | Ga verder             |
|                                                      |                             |                       |
| + Mijn activatiecode is onjuist                      |                             |                       |
| + Ik heb geen activatiecode or                       | ntvangen                    |                       |
| + Wat zijn activatiecode?                            |                             |                       |

4. Maak een wachtwoord aan en klik op Activeren.

| (1) Activatiecode      | 2 Eigen wachtwoord           | (3) Afronden |
|------------------------|------------------------------|--------------|
| $\smile$               | $\smile$                     |              |
| Voer hieronder een nie | uw persoonlijk wachtwoord ir | 1.           |
| Wachtwoord             |                              |              |
|                        | ۲                            |              |
|                        | .4.                          |              |
|                        |                              |              |
| Wachtwoord herhalen    |                              |              |
| Wachtwoord herhalen    | ø                            |              |
| Wachtwoord herhalen    | P                            |              |
| Wachtwoord herhalen    | P                            | _            |
| Wachtwoord herhalen    | Φ                            | Activerer    |

5. De volgende melding verschijnt. U kunt nu met uw eigen gegevens inloggen op <u>https://Beheer.Pharmeon.nl</u>.

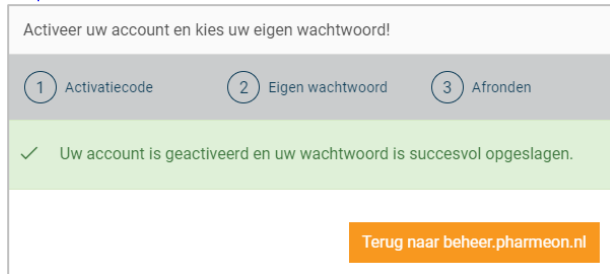

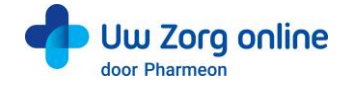

# 7.7. Hoe kan ik mijn account aanpassen?

Na het activeren is het mogelijk om uw account aan te vullen met extra gegevens of om uw e-mailadres of wachtwoord te wijzigen.

- 1. Ga naar <u>https://Beheer.Pharmeon.nl</u>.
- 2. Log in met uw gegevens en vul de beveiligingscode in die u op uw e-mailadres heeft ontvangen.
- 3. Ga met uw muis over het blauwe poppetje rechts bovenin het scherm.

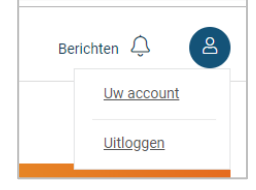

- 4. Klik op Uw account om deze aan te passen of op Uitloggen als u de sessie wilt beëindigen.
- 5. Kiest u voor Uw account dan komt u bij uw profieloverzicht met uw persoonlijke- en contactgegevens.

| Uw account          |                                                                          |   |
|---------------------|--------------------------------------------------------------------------|---|
|                     | Persoonlijke gegevens                                                    | ^ |
| 2                   | Geslacht *                                                               |   |
| Drofiel             | Voornaam Tussenv.                                                        |   |
| Accountinstellingen | Indien gewenst alleen voorietters Achternaam                             |   |
|                     |                                                                          |   |
|                     | Opslaan                                                                  |   |
|                     | Contactgegevens                                                          | ^ |
|                     | E-mailadres                                                              |   |
|                     | U kunt uw e-mailadres wijzigen bij <u>inloogegevens</u><br>Mobiel nummer |   |
|                     | Vul als volgt in: 0612345678                                             |   |
|                     | Telefoonnummer                                                           |   |
|                     | Vul als volgt in: 0123456789                                             |   |
|                     |                                                                          |   |

6. Pas de gewenste instellingen aan en klik op *Opslaan*.

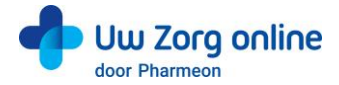

7. Klik vervolgens op Accountinstellingen om uw e-mailadres en/ of wachtwoord te wijzigen.

| Uw account          |                                                                                                    |   |
|---------------------|----------------------------------------------------------------------------------------------------|---|
|                     | Inloggegevens                                                                                                    | ^ |
| 2                   | E-mailadres                                                                                                    |   |
|                     | E-mailadres wijzigen                                                                                                    |   |
| Profiel             | Huidig wachtwoord                                                                                                    |   |
| Accountingtallingen |                                                                                                    |   |
| Accountinstellingen | V Wachtwoord wijzigen                                                                                                    |   |
|                     |                                                                                                    |   |
|                     | Beveiligingsgegevens                                                                                                    | ^ |
|                     | Een beveiligingscode is een extra beveiliging voor uw account. Uw gegevens zijn hierdoor nog beter beveiligd tegen inzage van derden. <u>Meer informatie over beveiligingscodes2</u> |   |
|                     | Beveiligingscodes via SMS                                                                                                    |   |
|                     | Beveiligingscodes via e-mail                                                                                                    |   |

8. Bij het wijzigen van uw e-mailadres wordt om veiligheidsredenen eerst om het wachtwoord gevraagd. Let op! Het nieuwe e-mailadres wordt ook de nieuwe gebruikersnaam.

| Uw account          |                                                                        |   |
|---------------------|------------------------------------------------------------------------|---|
|                     | Inloggegevens                                                          | ^ |
|                     | E-mailadres                                                            |   |
|                     | Wachtwoord                                                             |   |
| Profiel             | Om veiligheidsredenen vragen we u eerst om uw wachtwoord in te vullen. |   |
| Accountinstellingen | Nieuw e-mailadres                                                      |   |
|                     | Let op! Uw nieuwe e-mailadres wordt ook uw nieuwe gebruikersnaam.      |   |
|                     | Annuleren E-mailadres verifièren                                       |   |
|                     | Huidig wachtwoord                                                      |   |
|                     |                                                                        |   |
|                     | Viachtwoord wilizigen                                                  |   |

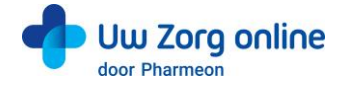

9. Vul de verificatiecode in die u het nieuwe e-mailadres heeft ontvangen en klik op *Verifiëren*. Let op! U heeft 1 uur om uw gewijzigde e-mailadres te verifiëren.

| Verificatiecode verstuurd via e-mail                                                                                                    |                                          |  |
|----------------------------------------------------------------------------------------------------|------------------------------------------|--|
| E-mailadres verifiëren                                                                                                    |                                          |  |
| Er is zojuist een mail verstuurd naar: jan.janssen@janssen.nl. In deze mail vindt<br>u een code om uw nieuwe e-mailadres te verifiëren en definitief op te slaan. |                                          |  |
| Open de e-mail die u van ons heeft gehad en neer veld hieronder.                                                                                                  | n de verificatiecode over in het         |  |
| Verificatiecode                                                                                                    |                                          |  |
|                                                                                                    | Annuleren Verifiëren                     |  |
| + Ik heb geen verificatiecode ontvangen                                                                                                    |                                          |  |
| + Mijn verificatiecode is onjuist                                                                                                    |                                          |  |
| + Wat zijn verificatiecodes?                                                                                                    |                                          |  |
| Let op! De verificatiecode die naar u is verveiligheidsoverwegingen niet langer dan 1                                                                             | stuurd, is in verband met<br>uur geldig. |  |

10. De volgende melding verschijnt. U kunt met uw nieuwe gegevens inloggen op <u>https://Beheer.Pharmeon.nl</u>

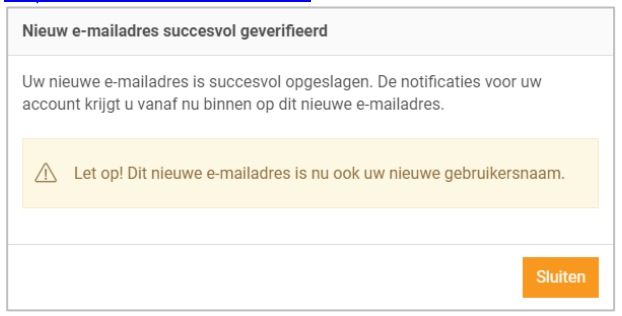

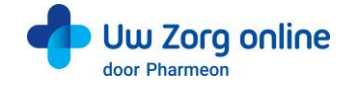

# 8. Statistieken

Met de statistiekenfunctie kunt u overzichten genereren van de verschillende activiteiten in de patiëntenomgeving. Zo ziet u bijvoorbeeld hoeveel gekoppelde en niet-gekoppelde patiënten u heeft en krijgt u inzicht in het gebruik van de online diensten binnen uw praktijk.

### 8.1. Hoe kan ik een rapport genereren?

- 1. Ga naar https://Beheer.Pharmeon.nl.
- 2. Log in als beheerder en vul de beveiligingscode in die u op uw e-mailadres heeft ontvangen.
- 3. Kies in het linker menu voor Statistieken.
- 4. U komt in het volgende scherm terecht:

| Overzicht Instellingen                                                   |                                    |                          |           |   |           |
|--------------------------------------------------------------------------|------------------------------------|--------------------------|-----------|---|-----------|
| Rapporten                                                                | 👌 Downloaden                       | 2020 -                   | Maart     | • | Toepassen |
| Totaalaantal patiënten<br>Actieve gekoppelde accounts (ingelogd <2 jaar) | Totaal gekoppelde accounts met app | Janua<br>Februa<br>Maart | ri<br>ari |   |           |
| Actieve gekoppelde accounts (higeloga <2 jaar)                           |                                    |                          |           |   |           |

- 5. Kies een jaar en een maand en klik op Toepassen om de statistieken van de gekozen periode te bekijken. Tip! Van voorgaande jaren kunt u ook een jaarrapport genereren.
- 6. Kies Downloaden om de gekozen periode als een pdf-bestand te bekijken en op te slaan.

## 8.2. Welke statistieken kan ik bekijken?

Voor alle diensten die u afneemt kunt u statistieken bekijken. U ziet in het overzicht direct hoe de online diensten gebruikt worden. Daarnaast kunt u per onderdeel via de navigatie uitgebreide grafieken bekijken. Verder is het mogelijk om rapporten te genereren. Dit kan per maand, maar ook per jaar. Bij elk kengetal staat de vergelijking met de vorige maand van hetzelfde jaar, en met dezelfde maand van het vorige jaar.

## 8.3. Hoe stel ik notificaties voor mijn rapportages in?

- 1. Ga naar https://Beheer.Pharmeon.nl.
- 2. Log in als beheerder en vul de beveiligingscode in die u op uw e-mailadres heeft ontvangen.
- 3. Kies in het linker menu voor Statistieken.
- 4. In het tabblad Instellingen kunt u aangeven óf en op welk e-mailadres u notificaties wilt ontvangen.

| lotificaties                                                                                                 | ^             | Opties    |
|----------------------------------------------------------------------------------------------------|---------------|-----------|
| /ilt u een bericht met een link ontvangen zodra er een maand- of jaarrap;<br>tatistieken voor u klaar staat? | ortage van de | Opslaan   |
| Geen e-mails ontvangen                                                                                       |               | Annuleren |
| ) Algemeen e-mailadres                                                                                       |               |           |
|                                                                                                    |               |           |
| <u>Algemeen mailadres wijzigen</u>                                                                           |               |           |

- 5. Met notificaties aan ontvangt u maandelijks per e-mail een link naar de rapportage van die maand.
- 6. U kunt de notificaties op het algemene e-mailadres ontvangen of u kunt ervoor kiezen om de link op een afwijkend e-mailadres te ontvangen.
- 7. Klik op Opslaan. Het aanpassen van de instellingen is hiermee voltooid.

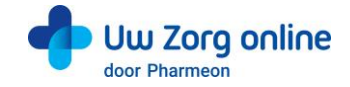

# 9. Overige instellingen in de patiëntenomgeving

### 9.1. Hoe stel ik mijn startpagina in?

- 1. Ga naar https://Beheer.Pharmeon.nl.
- 2. Log in als beheerder en vul de beveiligingscode in die u op uw e-mailadres heeft ontvangen.
- 3. Kies in het linker menu voor Patiëntenomgeving en klik vervolgens op Startpagina.
- U ziet het scherm waarmee de tekst(en) op de startpagina van de patiëntomgeving per rubriek naar wens aan te passen zijn.

| Startpägina                                                                                                    |           |
|----------------------------------------------------------------------------------------------------|-----------|
| U kunt de tekst aanpassen op de startpagina van uw portaal. Voer hieronder de gewenste tekst in per rubriek.<br>Waar verschlint deze tekst?                                                                                                    | Opties    |
| Beveiligde patiëntenomgeving                                                                                                    | Opslaan   |
| U kunt de tekst van de rubriek hieronder aanpassen.                                                                                                    | Annuleren |
| Image: Second second second |           |
|                                                                                                    |           |
|                                                                                                    |           |
| ے ب                                                                                                    |           |
| 🗎 Afspraken inplannen 🗸                                                                                                    |           |
| □ Q1 Vragen stellen ~                                                                                                    |           |
| 95 Herhaalrecepten aanvragen                                                                                                    |           |
| 🕒 Dossier bekijken 🗸                                                                                                    |           |

- 5. Klik op *Waar verschijnt deze tekst*? om te zien waar deze tekst weergegeven wordt in de omgeving van de patiënt.
- 6. Klik op Opslaan om uw wijzigingen te bewaren.

# 9.2. Hoe zet ik de privacyverklaring aan?

- 1. Ga naar https://Beheer.Pharmeon.nl.
- 2. Log in als beheerder en vul de beveiligingscode in die u op uw e-mailadres heeft ontvangen.
- 3. Kies in het linker menu voor In de praktijk en klik vervolgens op Privacyverklaring.

### Privacyverklaring

| Privacyverklaring                                                                                                    | Opties    |  |  |
|----------------------------------------------------------------------------------------------------|-----------|--|--|
| We bieden u een standaardtekst voor een privacyverklaring waar uw gegevens automatisch ingevuld staan. Deze geldt voor het Uw Zorg online<br>patiëntenportaal van Pharmeon. De verklaring is te vinden in de footer van uw patiëntenportaal en wordt onder de aandacht gebracht bij de<br>registratie van nieuwe patiënten. | Opslaan   |  |  |
| De standaard privacyverklaring van het Uw Zorg online platform is nu actief.                                                                                                    | Annuleren |  |  |
| Bekijk standaard tekst   Waar verschijnt deze tekst?                                                                                                    |           |  |  |

4. Hier staat de standaard privacyverklaring waar uw gegevens automatisch ingevuld zijn. Let op! Indien u de standaard privacyverklaring deactiveert, dan betekent dit dat uw juridische gegevens zoals KvK-, BTW- & BIG nummers niet automatisch meer worden meegenomen in de tekst en dat eventuele inhoudelijke wijzigingen in de standaard tekst niet worden meegenomen.

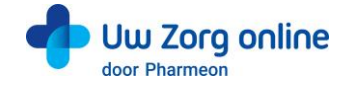

## 9.3. Hoe stel ik een afwezigheidsperiode voor mijn praktijk in?

- 1. Ga naar <u>https://Beheer.Pharmeon.nl</u>.
- 2. Log in als beheerder en vul de beveiligingscode in die u op uw e-mailadres heeft ontvangen.
- 3. Kies in het linker menu voor Patiëntenomgeving
- 4. Klik vervolgens op In de praktijk en kies Afwezigheidsperiode. U ziet het volgende scherm:

| Afwezigheidsperiode                                                                                                    |          |
|----------------------------------------------------------------------------------------------------|----------|
| Afwezigheidsperiode patiëntenomgeving                                                                                                    | Opties   |
| De afwezigheidsperiode kunt u gebruiken om de online services van uw<br>patiëntenportaal tijdelijk gedeeltelijk onbeschikbaar te maken.                                                                                                    | Instelle |
| Patiënten kunnen tijdens een afwezigheidsperiode gewoon hun medicatieoverzicht,<br>berichtenoverzicht en afsprakenoverzicht inzien. Afhankelijk wat u uitzet, kunnen<br>patiënten geen vragen stellen, recepten aanvragen of afspraken inplannen. |          |
| Op dit moment is er geen afwezigheidsperiode ingesteld.                                                                                                    |          |
| Nieuwe afwezigheidsperiode instellen                                                                                                    |          |

- Tijdens de afwezigheidsperiode is het mogelijk een aantal online diensten binnen uw patiëntenomgeving tijdelijk niet beschikbaar te maken. De instellingen die u kiest rond uw afwezigheid worden voor gebruikers zowel in de patiëntenomgeving als in de app van toepassing.
   Let op! Deze functie werkt alleen op praktijkniveau en niet op arts niveau.
- 6. Klik op Nieuwe afwezigheidsperiode instellen of rechts op Instellen. Patiënten kunnen tijdens een afwezigheidsperiode wel hun medicatieoverzicht, berichtenoverzicht en afsprakenoverzicht inzien. Afhankelijk wat u uit zet, kunnen patiënten geen vragen stellen, recepten aanvragen of afspraken maken.
- 7. Maak een titel en selecteer de afwezigheidsperiode. De datum die standaard getoond wordt is die van de huidige dag. Door afzonderlijk te klikken op de begin- en einddatum kan met de gepresenteerde kalender de juiste data worden ingesteld.

**Tip!** Zet de *Begindatum* 1 tot 2 werkdagen eerder zodat u zeker bent dat u alle verzoeken van de patiënt heeft gezien voordat de afwezigheidsperiode daadwerkelijk in gaat.

| Afwezigheidsperiode                                                                                                    |               |
|----------------------------------------------------------------------------------------------------|---------------|
| Patiëntenomgeving                                                                                                    |               |
| De afwezigheidsperiode kunt u gebruiken om de online services van uw patiëntenportaal tijdelijk onbeschikbaar te make                                | n.            |
| Vul de onderstaande velden in om de afwezigheidsperiode in te stellen. Het startmoment is de begindatum op 00:00 ut<br>eindmoment is op 23:59 uur.   | ır en het 🛛 🔍 |
| Titel                                                                                                    |               |
| Praktijk gesloten.                                                                                                    |               |
| Begindatum     Einddatum       20-4-2020     21-4-2020       Geldt voor de volgende services:                                                        |               |
| Afspraken Hiermee maakt u het inboeken van nieuwe afspraken en het bewerken van bestaande afspraken tijdelijk onbeschikbaar voor uw patiënten.       |               |
| Consult<br>Hiermee maakt u het starten van nieuwe consulten tijdelijk onbeschikbaar voor uw patiënten.                                               |               |
| Receptservice Hiermee maakt u het aanvragen van nieuwe recepten tijdelijk onbeschikbaar voor uw patiënten.                                           |               |
| Toelichting voor patiënten                                                                                                    |               |
| Vul hieronder de tekst in die uw patiënten zien wanneer zij inloggen.                                                                                |               |
| $ \  \   \stackrel{\bullet}{\rightarrow} \  \   B  I \  \   \sqcup \  \   \equiv \  \  \equiv \  \   \exists = \  \   \exists = \  \   \mathscr{C} $ |               |
| Op dit moment is de praktijk gesloten. Bepaalde functies binnen de patiëntenomgeving werken daardoor mogelijk niet.                                  |               |

- 8. Selecteer welke online diensten tijdelijk niet beschikbaar moeten zijn. Minimaal één service dient uitgezet te worden!
- 9. Vul een toelichting in om patiënten over de afwezigheidsperiode te informeren. Deze toelichting verschijnt in de app en in de patiëntenomgeving wanneer de patiënt inlogt.
- Het tekstveld mag niet leeg zijn. Als het veld leeg is kunnen de instellingen niet worden opgeslagen.
- 10. Klik op Opslaan om uw wijzigingen te bewaren.

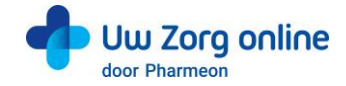

11. Na het instellen van de afwezigheidsperiode heeft u de mogelijkheid om de afwezigheidsperiode te wijzigen of te verwijderen. Klik hiervoor aan de rechterkant op *Wijzigen* of op *Verwijderen*.

| Afwezigheidsperiode                                                                                                    |             |
|----------------------------------------------------------------------------------------------------|-------------|
| Afwezigheidsperiode patiëntenomgeving                                                                                  | Opties      |
| Begindatum / Einddatum                                                                                                 | Wiizigen    |
| Begint op: 06-08-2020 om 00:00                                                                                         |             |
| Eindigt op: 19-08-2020 om 23:59                                                                                        | Verwijderen |
| Ingesteld voor de volgende services:                                                                                   |             |
| - Berichtservice                                                                                                    |             |
| - Receptservice                                                                                                    |             |
| Toelichting voor patiënten:                                                                                            |             |
| Praktijk gesloten.                                                                                                    |             |
| Op dit moment is de praktijk gesloten. Bepaalde functies binnen de patiëntenomgeving werken daardoor<br>mogelijk niet. |             |

12. Zodra de Afwezigheidsperiode wordt uitgeschakeld zullen in de app en in de patiëntenomgeving alle services weer actief zijn.

#### 9.4. Hoe ontvang ik mutaties van mijn patiënten?

- 1. Ga naar https://Beheer.Pharmeon.nl.
- 2. Log in als beheerder en vul de beveiligingscode in die u op uw e-mailadres heeft ontvangen.
- 3. Kies in het linker menu voor Patiëntenomgeving.
- 4. Klap het menu In de praktijk uit en klik vervolgens op Mutaties.
- 5. In het scherm dat verschijnt kunt u aangeven of u een bericht wilt ontvangen op het moment dat een patiënt wijzigingen doorvoert in zijn adres of contactgegevens.

| Mutaties   With hieronder de soort patiëntgegevens aan (persoon/adres/contact), waarvan u wijzigingen will ontvangen. Athener use of patientgegevens aan (persoon/adres/contact), waarvan u wijzigingen will ontvangen. Athener use of persoonsgegevens Berichten ontvangen van wijzigingen in gegevens zoals voor- of achternaam. I Adresgegevens Berichten ontvangen van wijzigingen in gegevens zoals straatnaam- of woonplaats. I Contactgegevens Berichten ontvangen van wijzigingen in gegevens zoals ernailadres of mobiel nummer. Notificaties via mail Stel hieronder in of u deze notificaties wilt ontvangen en zo ja op welk mailadres. I Geen e-mails ontvangen I Algemeen e-mailadres I Algemeen e-mailadres I Algemeen e-mailadres I Algemeen e-mailadres I Algemeen mailadres wijzigingen                                                                                                    | <b>Nutaties</b>                                                                                                    |    |
|----------------------------------------------------------------------------------------------------|----------------------------------------------------------------------------------------------------|----|
| With hieronder de soort patiëntgegevens aan (persoon/adres/contact), waarvan u wijzigingen wilt ontvangen.   Brichankelijk van de integratie met uw zorg informatie systeem, kunt u de mutaties in uw eigen systeem bekijken of in deze beheeromgeving in de beheeromgeving in de beheeromgevens   Brichten ontvangen van wijzigingen in gegevens zoals voor- of achternaam.   Image: Contactgegevens   Brichten ontvangen van wijzigingen in gegevens zoals straatnaam- of woonplaats.   Image: Contactgegevens   Brichten ontvangen van wijzigingen in gegevens zoals ernalladres of mobiel nummer.   Notificaties via mail   Image: Contactgegevens   Brichten ontvangen van wijzigingen in gegevens zoals ernalladres of mobiel nummer.                                                                                                    | Mutaties                                                                                                    | ^  |
| Persoonsgegevens Berichten ontvangen van wijzigingen in gegevens zoals voor- of achternaam. I Adresgegevens Berichten ontvangen van wijzigingen in gegevens zoals straatnaam- of woonplaats. I Contactgegevens Berichten ontvangen van wijzigingen in gegevens zoals e-mailadres of mobiel nummer. Notificaties via mail Stel hieronder in of u deze notificaties wilt ontvangen en zo ja op welk mailadres. I Geen e-mails ontvangen Algemeen mailadres I Algemeen mailadres wijzigen Algemeen mailadres I ministraties wijzigen Algemeen mailadres I ministraties wijzigen                                                                                                    | Vink hieronder de soort patiëntgegevens aan (persoon/adres/contact), waarvan u wijzigingen wilt ontvangen.<br>Afhankelijk van de integratie met uw zorg informatie systeem, kunt u de mutaties in uw eigen systeem bekijken of in deze beheeromgeving in<br>berichtservice. | de |
| Adresgegevens Berichten ontvangen van wijzigingen in gegevens zoals straatnaam- of woonplaats.  Contactgegevens Berichten ontvangen van wijzigingen in gegevens zoals e-mailadres of mobiel nummer.  Notificaties via mall  Contactgegevens Stel hieronder in of u deze notificaties wilt ontvangen en zo ja op welk mailadres.  Geen e-mails ontvangen  Algemeen e-mailadres  Algemeen mailadres wijzigen  Atwijkend e-mailadres  Atwijkend e-mailadres                                                                                                    | Persoonsgegevens<br>Berichten ontvangen van wijzigingen in gegevens zoals voor- of achternaam.                                                                                                    |    |
| Contactgegevens Berichten ontvangen van wijzigingen in gegevens zoals e-mailadres of mobiel nummer.  Notificaties via mail  Contactgegevens Contactgegevens Contactgegeevens Contactgegeevens Contactgegeevens Contactgegeevens Contactgegeevens Contactgegeevens Contactgegeevens Contactgegeevens Contactgegeevens Contactgegeevens Contactgegeevens Contactgegeevens Conta | Adresgegevens<br>Berichten ontvangen van wijzigingen in gegevens zoals straatnaam- of woonplaats.                                                                                                    |    |
| Notificaties via mail       ^         Stel hieronder in of u deze notificaties wilt ontvangen en zo ja op welk mailadres.                                                                                                    | Contactgegevens Berichten ontvangen van wijzigingen in gegevens zoals e-mailadres of mobiel nummer.                                                                                                    |    |
| Stel hieronder in of u deze notificaties wilt ontvangen en zo ja op welk mailadres.         Image: Stel hieronder in of u deze notificaties wilt ontvangen         Image: Algemeen e-mailadres         Image: Provide the stel hieronder in the stel hieronder in the ste                                                                                                    | Notificaties via mail                                                                                                    | ^  |
| Geen e-mails ontvangen                 Algemeen e-mailadres                                                                                                    | Stel hieronder in of u deze notificaties wilt ontvangen en zo ja op welk mailadres.                                                                                                    |    |
| Avgemeen mailadores wuj2jeen                                                                                                    | Geen e-mails ontvangen     Algemeen e-mailadres                                                                                                    |    |
|                                                                                                    | Ayugemeen maaadees wy/dyen     Afwijkend e-mailadres                                                                                                    |    |

- 6. U ontvangt een bericht welke is terug vinden door in het linker menu te kiezen voor Berichten.
- 7. In de Inbox vindt u vervolgens de wijziging.
- 8. Het is ook mogelijk om per e-mail op de hoogte te worden gebracht als er wijzigingen zijn binnengekomen. Dit kan eventueel ook op een afwijkend e-mailadres.
- 9. Klik op Opslaan om de instellingen te bewaren.

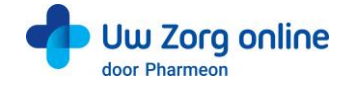

## 9.5. Hoe pas ik de vormgeving van mijn patiëntomgeving aan?

Om de patiëntomgeving volledig aan te laten sluiten bij uw praktijk is het mogelijk om naast het aanpassen van de teksten ook de vormgeving van de patiëntomgeving aan te passen.

- 1. Ga naar https://Beheer.Pharmeon.nl.
- 2. Log in als beheerder en vul de beveiligingscode in die u op uw e-mailadres heeft ontvangen.
- 3. Kies in het linker menu voor Patiëntenomgeving en klik vervolgens op Vormgeving.
- 4. In het scherm dat verschijnt kunt u de kleur, het logo en de achtergrondafbeelding wijzigen.

| onngeving                                                      |                                                                                                    |        |                  |
|----------------------------------------------------------------|----------------------------------------------------------------------------------------------------|--------|------------------|
| Themakleur                                                     |                                                                                                    | Opties |                  |
| Kleur selecteren                                               |                                                                                                    |        | Opslaan          |
| Selecteer de kleur die u wenst te gebr                         | uiken voor de vormgeving van uw portaal. Dit kan de kleur uit uw huisstijl of een andere kleur naar keuze zijn.                                                      | vo     | orbeeld bekijken |
| (i) Tip: U kunt een RGB code of<br>Voorbeeld RGB code: rgb(51, | ten Hex code in de kleurkiezer invoeren en opslaan.<br>51, 51). Voorbeeld HEX code: #533333.                                                                         |        | Annuleren        |
| Logo                                                           |                                                                                                    | ~      |                  |
|                                                                | upioad nier net logo dat u wenst te gebruiken in het design van uw portaal.                                                                                          |        |                  |
| Achtergrondafbeelding                                          |                                                                                                    | ^      |                  |
| The second is                                                  | Upload hier de afbeelding die u wenst te gebruiken in het design van uw portaal. Dit kan bijvoorbeeld een fo<br>van het interieur of exterieur van uw praktijk zijn. | 0      |                  |

- 5. Kies bij *Themakleur* niet een té lichte kleur in verband met de leesbaarheid van de witte letters in het design.
- 6. Door bij Logo en Achtergrondafbeelding op Kies afbeelding te klikken, kunt u een nieuw logo of nieuwe afbeeldingen uploaden. Ook kunt u hier kiezen uit afbeeldingen en logo's die al aan uw galerij zijn toegevoegd.

**Tip!** Let bij het uploaden van een logo of afbeelding goed op de criteria om een zo mooi mogelijk beeld te krijgen.

Criteria Logo:

- U kunt afbeeldingen uploaden met de volgende extensies ".png", ".jpg", ".gif".
- De afbeelding moet minimaal 150 pixels breed, en 10 pixels hoog zijn.
- Met ".png" of ".gif" bestanden is het mogelijk om een transparant effect te creëren.

#### Criteria Achtergrondafbeelding:

- U kunt afbeeldingen uploaden met de volgende extensies ".png", ".jpg", ".gif".
- De afbeelding moet minimaal 780 pixels breed, en 439 pixels hoog zijn.
- Voor het mooiste resultaat gebruikt u een liggende foto (met een ratio van 16:9).

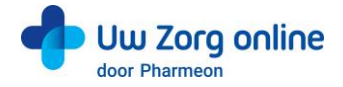

7. Klik op het potloodje bij de afbeelding om deze te selecteren, te verwijderen of te bewerken.

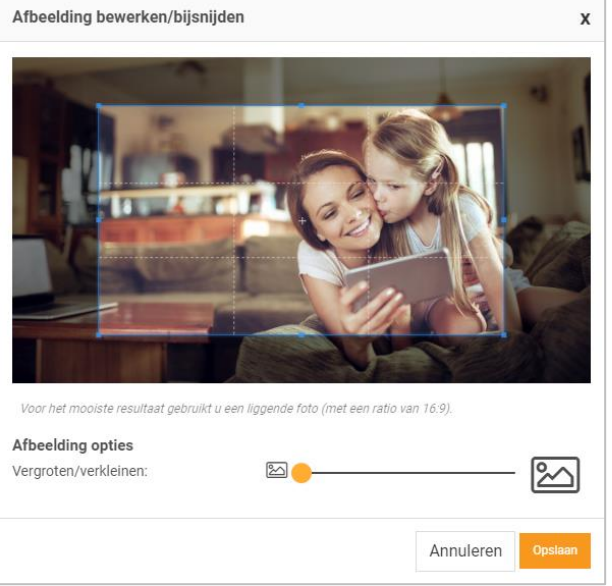

- 8. Heeft u de afbeelding naar wens bewerkt, klik dan op Opslaan.
- 9. Voor de achtergrondfoto kunt u ook de helderheid van de foto aanpassen.

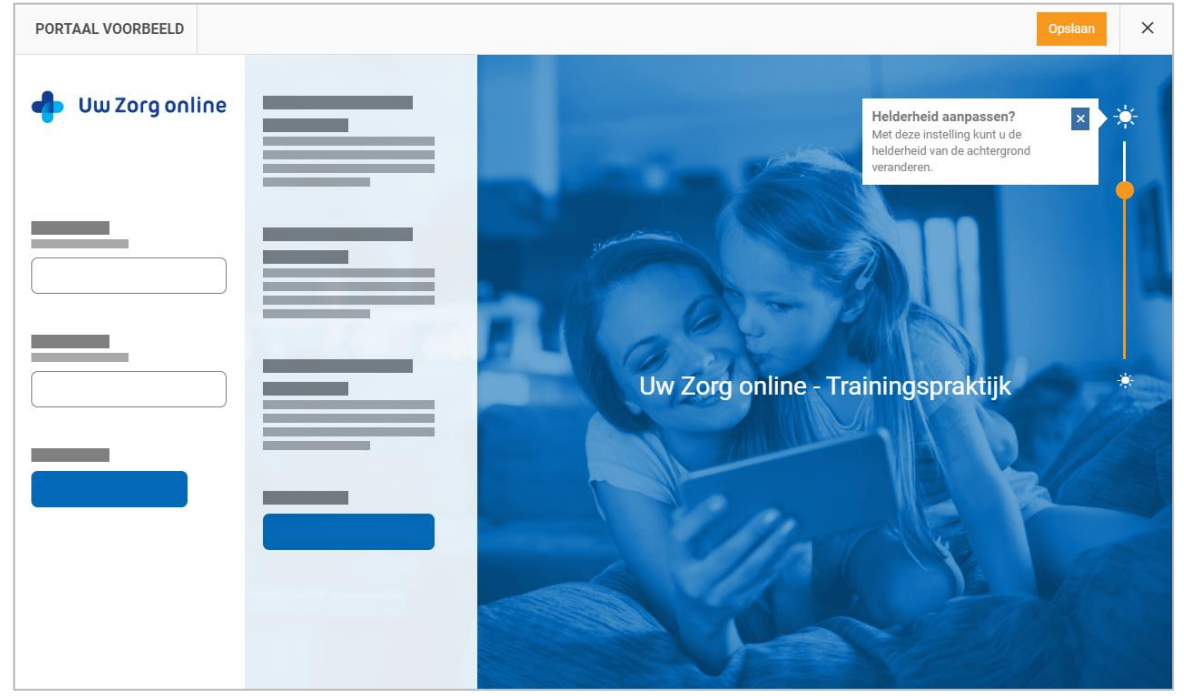

- 10. Klik op Voorbeeld bekijken om te zien of de aanpassingen naar wens zijn.
- 11. Klik op Opslaan om de instellingen te bewaren.